## AzureAD

Hvis appen ikke er aktivert følg denne veiledningen for å aktivere en app i Moreservice

For å kunne konfigurere Microsoft Azure - AD app med riktige data, må det gjøres et oppsett på Microsofts sin sky løsning.

Følg denne bruker veiledningen for å se hvordan det gjøres

Klikk på Microsoft Azure - AD appen under Aktive apper

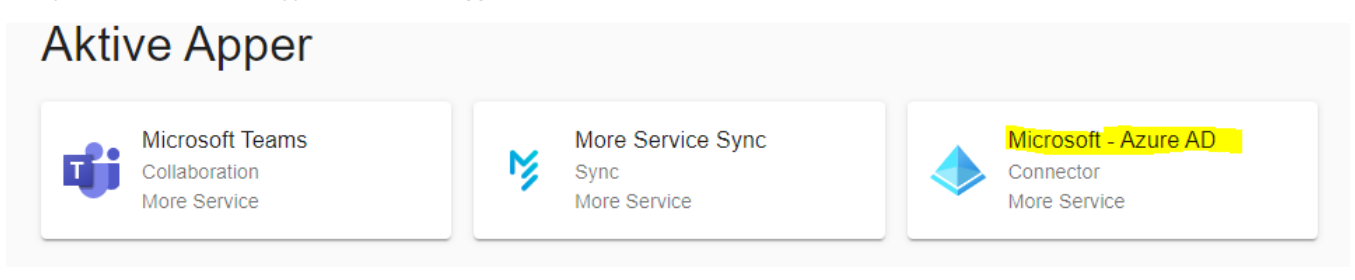

## Du vil da få opp dialogen for appen

| Microsoft Connector<br>More Service                                                                                              | Azure AD                                              |                           |  |
|----------------------------------------------------------------------------------------------------|-------------------------------------------------------|---------------------------|--|
| Oppsett                                                                                                    | Beskrivelse                                           |                           |  |
| Koblinger<br>Konfigurer kobling mol                                                                                              | Legg til kobling (j                                   |                           |  |
| Eksisterende tilkoblinger<br>Ingen tilkoblinger tilgjengelig, legg en ny kobling ved å klikke på 'Legg til kobling' knappen over |                                                       |                           |  |
| More Servic<br>Konfigurering                                                                                                    | e Sync<br>av hva som skal synkroniseres i Moreservice | ()                        |  |
|                                                                                                    | A                                                     | VBRYT LAGRE LAGRE OG LUKK |  |

Trykk på Legg til kobling, gi deretter koblingen et navn og lim inn verdier fra Azure ad. Hvis du ikke har satt opp konfigurasjon på portal.azure.com, kan du følge denne veiledningen.

| Legg til kobling | ×     |
|------------------|-------|
| Navn             |       |
| amesistenant     |       |
|                  |       |
| App id           |       |
|                  |       |
| Client Secret    |       |
|                  |       |
| Tenant id        |       |
|                  | LAGRE |

Etter at nødnvendige verdier har blitt fylt ut trykk på Lagre

Den nylige opprettet koblingen vil dukke opp under Eksisterende koblinger, dersom du er ferdig med oppsettet trykker du på Lagre eller Lagre og lukk

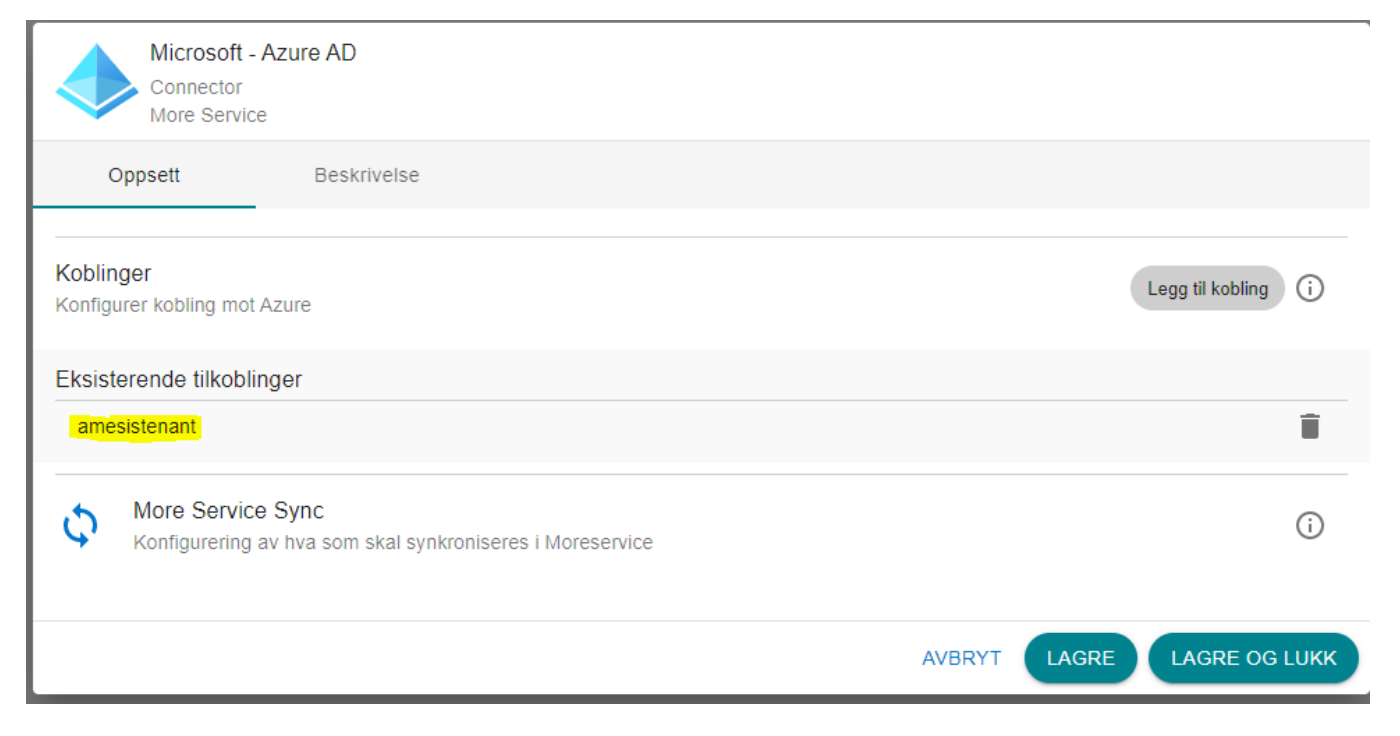

Nå kan du gå til Moreservice sync appen for å konfigurere import jobber. Dette kan gjøres direkte via Microsoft Azure - AD appen eller velge More Service Sync fra Aktive apper.

Veiledning for More Service Sync appen finner du her